# 電子入札システム ご利用端末の設定と確認 <新方式版 > 【応札者】

令和2年12月

<目次>

| 1.  | ご利用端末の環境確認                         | 1  |
|-----|------------------------------------|----|
| 1.1 | ご利用端末で必要な設定(電子入札補助アプリ、OS、ブラウザ、)    | 2  |
| 2.  | OS のバージョンに関する影響                    | 3  |
| 2.1 | 電子入札システム画面(Internet Explorer)の起動方法 | 3  |
| 2.2 | 文字化けの回避方法 (Windows 8.1、Windows 10) | 6  |
| 3.  | ブラウザのバージョンに関する影響                   | 7  |
| 3.1 | ポップアップブロック機能対応方法                   | 7  |
| 3.2 | ダウンロード防止機能への対応方法                   | 10 |
| 4.  | その他制限事項                            | 12 |
| 4.1 | ファイルの添付に際して内容表示ができない               | 12 |
| 4.2 | ファイルパスの編集ができない                     | 12 |
| 4.3 | ウィンドウタイトルに URL が表示される              | 12 |
| 4.4 | 説明要求等で文字が重複表示される                   | 14 |
|     |                                    |    |

はじめに

電子入札システムのご利用にあたっては、ご利用端末のOS やブラウザのバージョンにより、動 作や画面表示が異なる場合があります。本資料をご確認の上、必要な設定を行った上でご利用 いただきますようお願いいたします。

# 1. ご利用端末の環境確認

ご利用端末の OS(Windows)とブラウザ(Internet Explorer)により異なる動作、画面表示となる 場合があります。以下の稼働確認環境をご確認ください。

# 【稼働確認環境一覧】

| OS                                                                                                   | ブラウザ                 | Microsoft.NetFramework |
|----------------------------------------------------------------------------------------------------|----------------------|------------------------|
| Windows 8.1 Pro<br>(32bit 版,64bit 版),<br>Windows 8.1<br>(32bit 版,64bit 版)                            | Internet Explorer 11 | Ver.4.6.1 以上           |
| Windows 10 Pro Version1909<br>(32bit 版,64bit 版),<br>Windows 10 Home Version1909<br>(32bit 版,64bit 版) | Internet Explorer 11 | Ver.4.6.1 以上           |
| 電子入札補助アプリ                                                                                            |                      |                        |
| 電子入札補助アプリ (Ver.1.0.0)                                                                                |                      |                        |

:Windows10 の新ブラウザ Microsoft Edge は利用できません。

1.1 ご利用端末で必要な設定(電子入札補助アプリ、OS、ブラウザ、)

# (1) 電子入札補助アプリへの許可 URL リスト登録確認

ご利用の民間認証局により電子入札補助アプリ及び、電子入札システムを判別するための許可 URL リストが登録されていることを確認ください。

確認方法につきましては、ご利用の民間認証局へお問い合わせください。

|   | 登録 URL(半角文字入力)                |
|---|-------------------------------|
| 1 | https://e2odw.e-bisc.go.jp    |
| 2 | http://e2ppiw01.e-bisc.go.jp  |
| 3 | https://e2ppiw01.e-bisc.go.jp |
| 4 | https://e2acc01.e-bisc.go.jp  |

# (2) ご利用端末における OS, ブラウザ設定

ご利用端末における、「OS、ブラウザ」の各バージョンを確認し、次ページ以降の内容からそれ ぞれの環境において必要な設定を行うようにしてください。

バージョンによって設定不要なものもあります。

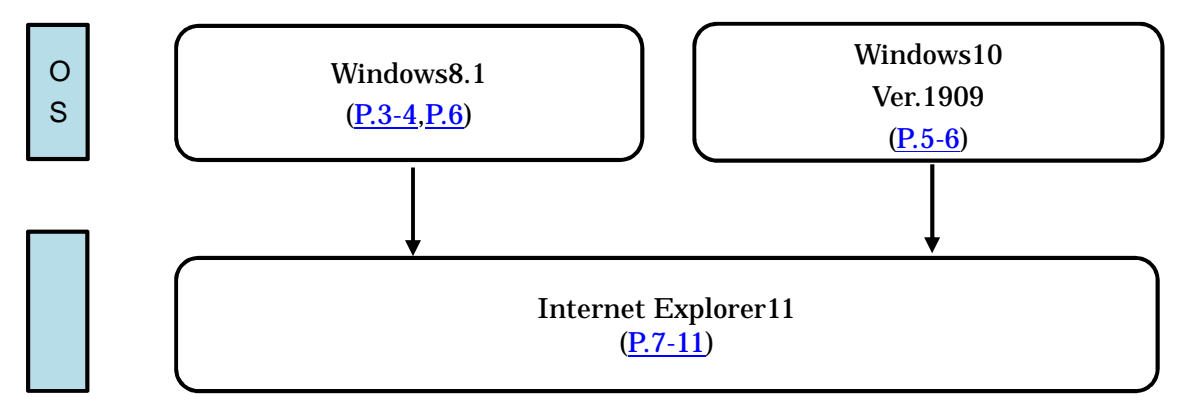

# 2. OS のバージョンに関する影響

ご利用端末のOS(Windows)のバージョンにより、起動方法や設定が異なります。

## 2.1 電子入札システム画面(Internet Explorer)の起動方法

## (1) Windows 8.1 の場合

「スタート画面」を表示し「デスクトップ」のタイルをクリックして「デスクトップ画面」を表示。

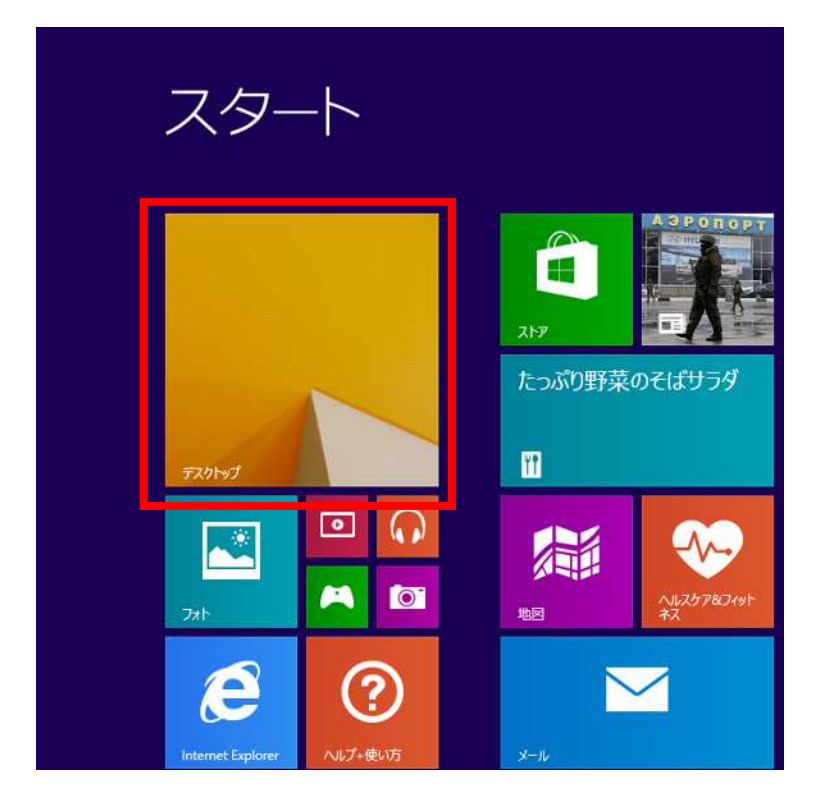

「デスクトップ画面」のタスクバーの「Internet Explorer」をクリックして起動。

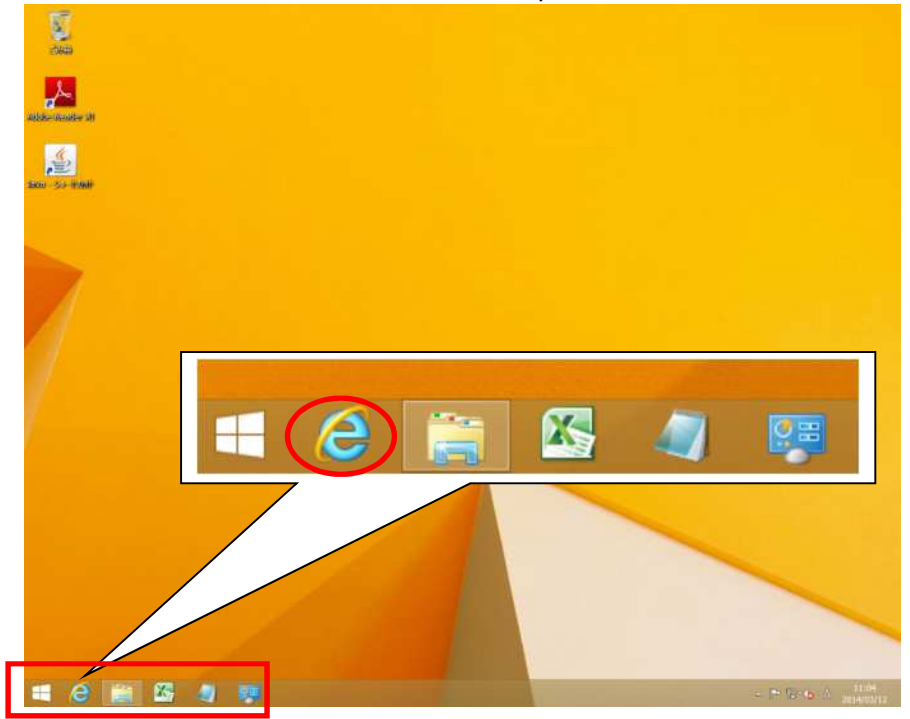

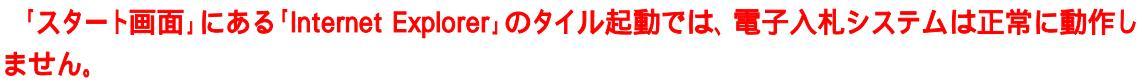

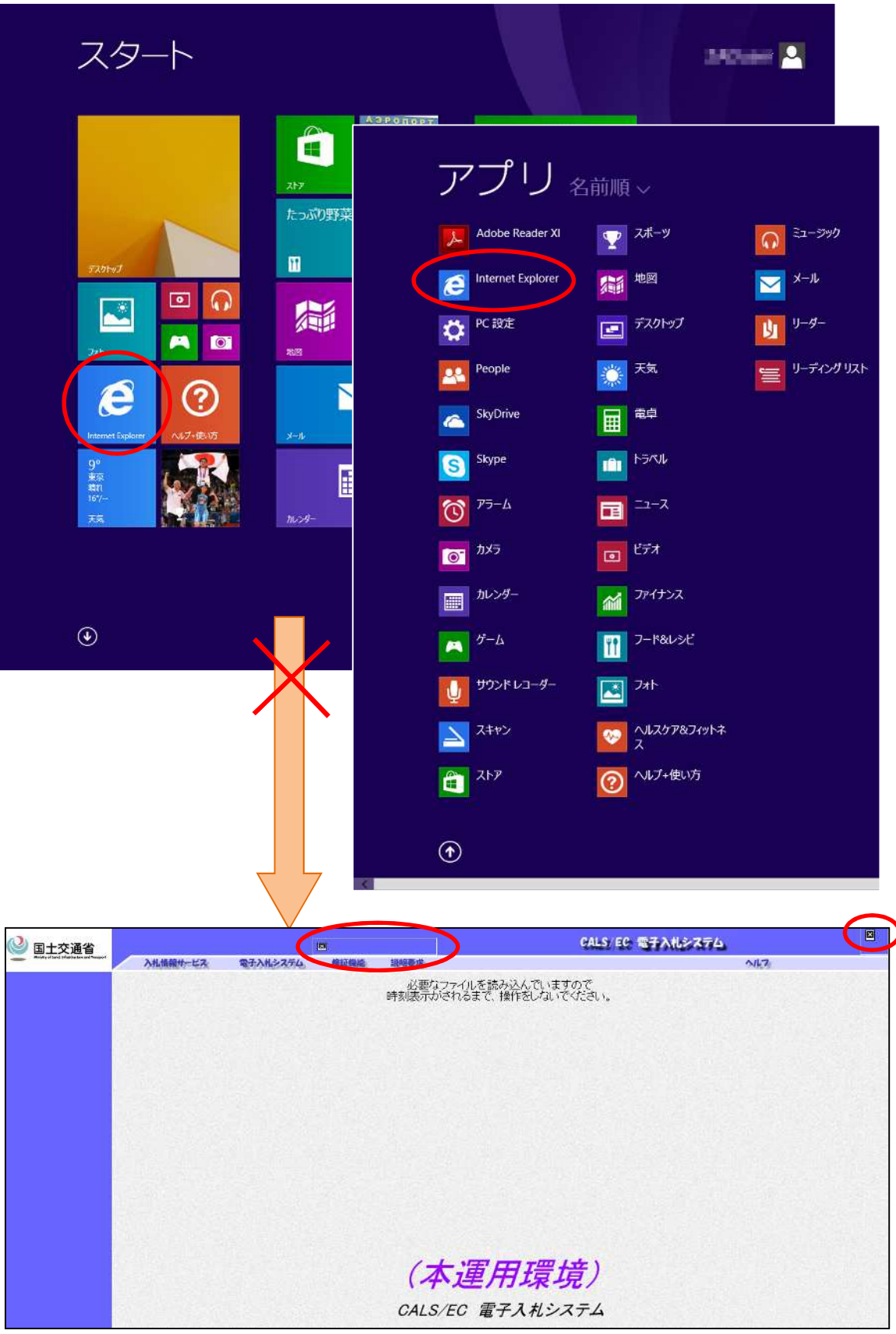

## (2) Windows 10 の場合

「スタートメニュー」を開き「Internet Explorer」をクリック。または、タスクバーの「Internet Explorer」をクリックして起動。

新ブラウザ「Microsoft Edge」では、電子入札システムは正常に動作しません。

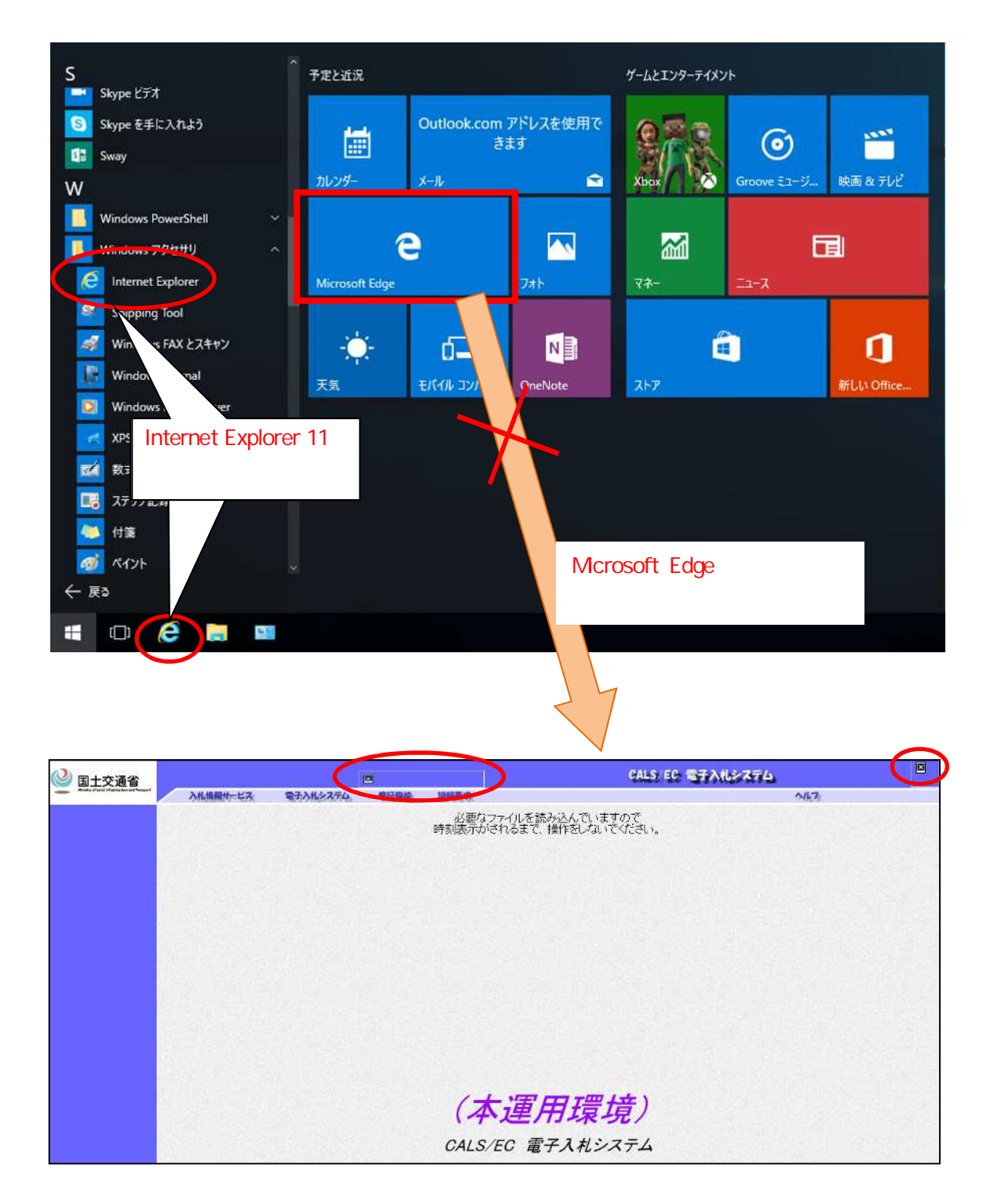

## 2.2 文字化けの回避方法 (Windows 8.1、Windows 10)

Windows 8.1 以降では、JIS2004 対応フォントのみが搭載されており、Windows 7 まで利用可能 であった JIS90 フォントパッケージは搭載されていないため、JIS2004 でのみ対応の文字を入力 して送信した場合、文字が化けて表示されます。回避方法は以下をご確認ください。

| IME | プロパティを開き、 | [変換]タブ | [詳細設定(D)]ボタンをクリック | 0 |
|-----|-----------|--------|-------------------|---|
|-----|-----------|--------|-------------------|---|

| 82   |            |         | Mic   | crosoft IN    | 1E の詳細設 | 定       |        | ×   |
|------|------------|---------|-------|---------------|---------|---------|--------|-----|
| 全般   | 変換         | 加英混     | 在入力   | 辞書/学習         | オートコレクト | 予測入力    | プライバシー | その他 |
| 変換   |            |         |       |               |         |         |        |     |
| E    | 動変換        | を行うときの  | 未変換   | 文字列の長さ        | :       |         |        |     |
|      | 0          | 短め(S)   | •     | 長め(L)         |         |         |        |     |
|      | 一挿入時       | 時、前の内容  | を参照   | して変換する(       | T)      |         |        |     |
|      | ]異なる       | 文節区切り   | の変換(  | <b>侯補を表示す</b> | 3(P)    |         |        |     |
|      | コメイン:      | キーボードの  | 数字キ·  | ーで候補を選        | 尺する(B)  |         |        |     |
|      | ]注目文       | で節が移動す  | するときに | 移動前の注目        | 目文節を確定す | ิจ(U)   |        |     |
| 傳    | 與補一覧       | に追加で表   | 示する文  | て字種:          |         |         |        |     |
|      | V 103      | 5がな(I)  | ~     | 全角カタカナ        | (W)     | *****   |        |     |
|      | <u>□</u> 半 | 角カタカナ(ト | <)    | ]ローマ字(R)      | F       | F相設定(D) |        |     |
| ועאב | の表示        |         |       |               |         |         |        |     |
|      | ]文字□       | メントを表示  | इड(v) | )             |         |         |        |     |
|      | ] "環境      | 依存文字"(  | の文字コ  | メントを表示す       | ର(E)    |         |        |     |
|      | ∕」単語⊃      | メントを表示  | (N)   | )             |         |         |        |     |
| フォント | の固定        | -       |       |               |         |         |        |     |
|      | 1候禰-       | 覧のフォン   | を固定   | する(X)         |         |         |        |     |
| 120  |            |         |       |               |         |         |        |     |
|      |            |         |       |               |         |         |        |     |
|      |            |         | ОК    |               | キャンセル   | 適用(A    | )      | ヽレプ |

[JIS X 0208 で構成された文字のみ変換候補に表示する(J)]にチェックし[OK]をクリック。

|                                                                                                    | 変換                                                                                                    |
|----------------------------------------------------------------------------------------------------|----------------------------------------------------------------------------------------------------|
| 送りがなとかな違いの基準                                                                                                    | 説明と例<br>すべての送り方が変換候補に出るようにします。<br>あらわす → 表す、表わす<br>めもり → 目盛り、目盛<br>ふきさらし → 吹き曝し、吹きさらし、吹曝し、吹さらし                               |
| 句読点変換                                                                                                    |                                                                                                    |
| □ 句読点などの文字が入 □、/,(Y) 図。/                                                                                                    | カされたときに変換を行う(O)<br>- (Z) 🦳 終わりかっこ(G) 🗹 ? (Q) 🗹 ! (E) 🔛 · (X)                                                                 |
| 変換文字制限<br>②変換文字制限をしない<br>③ IVS (Ideographic V<br>③ サロゲート ペアを含む文<br>③ Shift JIS で構成され)<br>④ JIS X 0208 で構成さ<br>③ 外字の入力を許す(<br>④ 印刷標準字体で構成さ | (N)<br>ariation Sequence) を含む文字を制限する(V)<br>空を制限する(U)<br>立文字のみ変換候補に表示する(S)<br>れた文字のみ変換候補に表示する(J)<br>A)<br>だれた単語のみ変換候補に表示する(P) |
|                                                                                                    | OK =+7>211 /117                                                                                                    |

# 3. ブラウザのバージョンに関する影響

ご利用端末のブラウザ(Internet Explorer:以降、IE)のバージョンに合わせて、以下の設定を 行ってください。

## 3.1 ポップアップブロック機能対応方法

電子入札システムの PIN 入力後、「サーバ通信中」のダイアログボックスが抑止され、以降の 処理を行うことができなくなります。以下の対応方法(1)、(2)のいずれかをご確認ください。

## (1) 許可する Web サイトのアドレスの登録

Internet Explorer の[ツール(T)]より[インターネット オプション(O)]を選択。

| 国土交通省電子入札ミ                                                                                                |         | 留見確<br>虚の削除(D)<br>InPrivate ブラウズ(I)<br>追該防止を有効にする(K)<br>ActiveX フィルター(X)<br>接続の問題を修正(C) | Ctrl+Shift+Del<br>Ctrl+Shift+P | к <b>л</b> 94 | トマップ 文字サイズ 小日大<br>TEL 03-3505-0514<br>9時~17時(上日紙・年末年始晩く) |
|----------------------------------------------------------------------------------------------------|---------|-----------------------------------------------------------------------------------------|--------------------------------|---------------|----------------------------------------------------------|
| 電子入札とは                                                                                                    | 電子入札    | 最終閲覧セッションを再度開く(S)<br>スタート メニューにサイトを追加(M)                                                |                                | テムの           | FAQ                                                      |
| ****                                                                                                    |         | ダウンロードの表示(N)<br>ポップアップ ブロック(P)<br>SmartScreen フィルター機能(T)<br>アドオンの管理(A)                  | Ctrl+1                         |               | 電子入札システム                                                 |
| の和りと<br>2017年8月18日                                                                                        |         | 互换表示設定(B)                                                                               |                                |               | 電子入札システム                                                 |
| <ul> <li>2017年6月18日<br/>JRE9.0 について</li> <li>メンテナンス情報</li> <li>2017年11月17日<br/>定期メンテナンス (12月1)</li> </ul> |         | このフィードの受信登録(F)<br>フィード探索(E)<br>Windows Update(U)                                        |                                |               | 入口<br>電子入札システム運用時間                                       |
|                                                                                                    | 15日 (金) | パフォーマンス ダッシュボード<br>F12 開発者ツール(L)                                                        | Ctrl+Shift+U                   |               | 9:00 ~ 18:00<br>土・日・祝日(振替休日含<br>む)・年末年始(12/29~1/3)       |
|                                                                                                    |         | OneNote リンク ノート(K)<br>OneNote に送る(N)                                                    |                                |               | を除く                                                      |
| 必ずお読みください                                                                                                 |         | Web せイトの問題を報告(R)                                                                        |                                | 56 🖸          | 入札公告新若情報                                                 |
|                                                                                                    |         | インターネット オプション(0)                                                                        |                                |               |                                                          |

# インターネット オプション内[プライバシー]タグの下部[ポップアップ ブロック] におい て、[ポップアップ ブロックを有効にする(B)]にチェックを入れ、[設定(E)]をクリック。

| インターネット ソーンの         | 設定を選択してくださ                   | U\e                 |                  |
|----------------------|------------------------------|---------------------|------------------|
| -   -   <del>"</del> |                              |                     |                  |
| =)<br>Dub            | パクトなプライバシー :                 | ポリシーのないサード パー       | ティの Cookie をブ    |
| 個                    | します。<br>人を特定できる情報を           | 明示的な同意なしに保          | 存するサード パーテ       |
| ·                    | Cookie をブロックしま<br>人を特定できる情報を | す。<br>・暗黙的な同意なしに保   | 存するファースト パ       |
| · · -74              | の Cookie を制限し                | ます。                 |                  |
| [-1-]                |                              |                     |                  |
| サイト( <u>s</u> )      | インポート( <u>I</u> )            | 詳細設定(⊻)             | 既定(⊇)            |
| ☆器情報                 |                              |                     |                  |
|                      | 物理的な位置情報の                    | 要求を許可したいり)          | ታ ተኮ ወ ታ ሀ ም (C) |
|                      | NO-TO JO GLUE IN HIS         | 14-5-Call-30-80-(E) | (20)             |
| ドップアップ ブロック―<br>・    |                              | C                   |                  |
| ☞ ポップアップ ブロッ?        | 2を有効にする(日)                   |                     | 設定(E)            |
| inPrivate            |                              |                     |                  |
| T T-Distant of the   | プロ目前からた! いー!                 | パート北方2日お後からを行うか     | 778 (T)          |

ポップアップ ブロックの設定内の[許可する Web サイトのアドレス(W)]に以下の登録する アドレスを入力し、[追加(A)]をクリック。[許可されたサイト(S)] に登録される。

| 現在ポップアップはブロックされています。<br>の Web サイトのポップアップを許可でき | 下の一覧にサイトを追加することにより、特                       |
|-----------------------------------------------|--------------------------------------------|
|                                               | ¢-3.₀                                      |
| *.e-bisc.go.jp                                | 追加(A)                                      |
| 許可されたサイト( <u>S</u> ):                         |                                            |
| xxxxx.co.jp                                   | 削除( <u>R</u> )                             |
|                                               | すべて削除(                                     |
|                                               | (x - c - s - s - s - s - s - s - s - s - s |
|                                               |                                            |
|                                               |                                            |
|                                               |                                            |
| Xmuin.b. e                                    |                                            |
| ■ALC/ロックレイル;<br>□7 ポップアップのブロック時に空を唱らす/P)      |                                            |
| <ul> <li>▼ポップアップのブロック時に通知バーを表示する(</li> </ul>  | <u>N</u> )                                 |
| ブロック レベル( <u>B</u> ):                         |                                            |
| 中: ほとんどの自動ポップアップをブロックする                       |                                            |
|                                               |                                            |

| 登録するアドレス(半角文字入力)    |   |
|---------------------|---|
| · 『*.e-bisc.go.jp 』 | J |
|                     | 9 |

# (2) ポップアップ情報バーでの登録

画面上の[ポップアップ情報バー]をクリック。

[このサイトのオプション(O)]をクリックし、画面上に表示されたメニューより[常に許可(A)]を 選択。

| <ul> <li></li></ul>                                                                                                    | go.jp/<br>お気に入り( <u>A</u> ) ツール(I) へ | リレプ(圧)                   | بط 👸 ۲۰ م                    |                                                                                                    |
|----------------------------------------------------------------------------------------------------|--------------------------------------|--------------------------|------------------------------|----------------------------------------------------------------------------------------------------|
| 国土交通省電子                                                                                                    | そ入札システム                              | n H                      | OME ¥ ご利用ガイド 👫 サイ            | (トマップ 文字サイズ 小田大 へ<br>11日 03-3505-0514<br>9時~17時(土日祝・年末年始修く)                                             |
| 電子入札とは                                                                                                    | 電子入札運用基準                             | 操作マニュアル                  | 電子入札システムの<br>ご利用について         | FAQ                                                                                                    |
| お知らせ<br>> 2017年8月18日<br><u>JRE9.0 について</u><br>メンテナンス情報<br>> 2017年11月17日<br><u> 定期メンテナンス(1</u>                            | 2月15日(金)18:00~12月1                   | .8日(月)9:00)              |                              | 電子入札システム<br>電子入札システム<br>入口<br>電子入札システム運用時間<br>9:00 ~ 18:00<br>土・日・祝日(振替休日舎<br>む)・年末年始(12/29~1/3)<br>を除く |
| <ul> <li>必ずお読みください</li> <li>2017年3月24日<br/>電子入札線働環境の改定に</li> <li>2017年1日4日</li> <li>*.e-bisc.go.jp からのポップアップが</li> </ul> | ついて                                  | 一度のみ                     | 一覧はごちら ■<br>評可(A) このサイトのオプショ | 入札公告新着情報<br>入札公告新着情報<br>入口<br>常に許可(A)<br>その他の設定(M)                                                      |
|                                                                                                    | この部分が「<br>操作は最初の                     | <b>青報バー』</b><br>01回のみです。 |                              |                                                                                                    |

提出済みの申請書等をダウンロードして保存する場合、サーバからのダウンロードが禁止され 該当の申請書等を保存することができない場合があります。以下の対応方法をご確認ください。

Internet Explorer の[ツール(T)]より[インターネット オプション(O)]を選択。

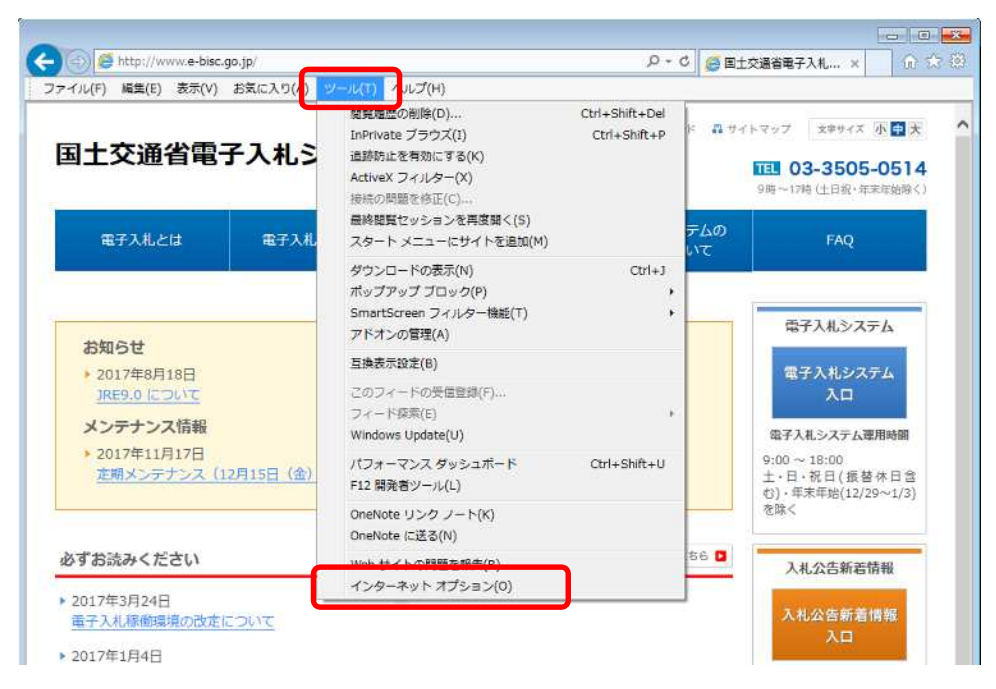

インターネット オプション内[セキュリティ]タグの[信頼済みサイト]をクリックし、[サイト (S)]をクリック。

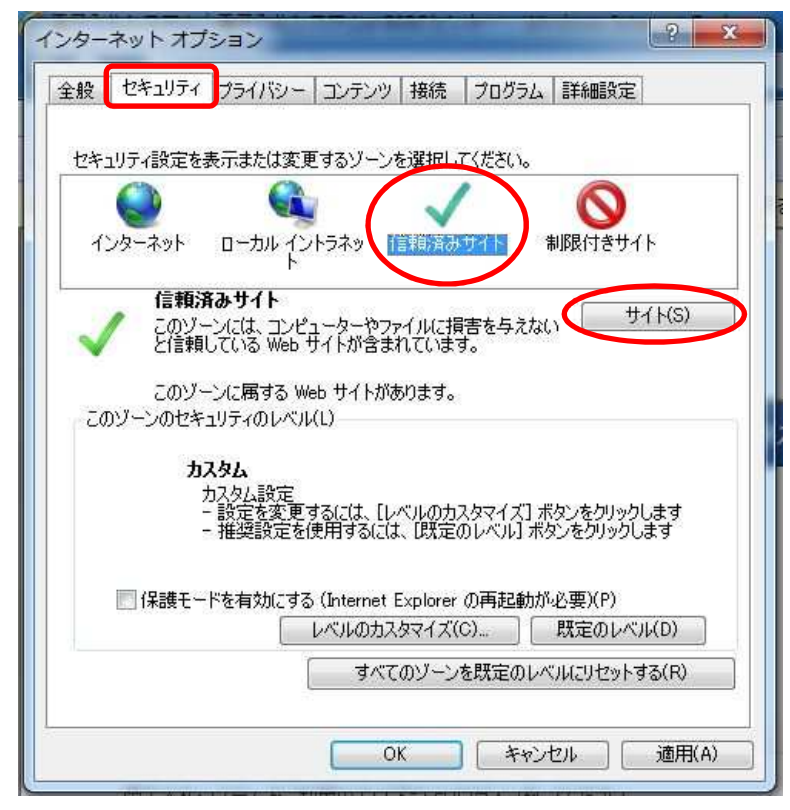

信頼済みサイトの[この Web サイトをゾーンに追加する(D)]に、以下の「登録するアドレス」 を入力し、[追加(A)]をクリック。[Web サイト(W)]に登録される。

なお、[このゾーンのサイトにはすべてサーバの確認(https:)を必要とする(S)]のチェック は外しておく。

| このゾーンに Web サイトを追加/作<br>イトに、このゾーンのセキュリティの記 | 削除できます。このゾーンのすべての Web サ<br>設定が適用されます。 |
|-------------------------------------------|---------------------------------------|
| この Web サイトをゾーンに追加する(D):                   |                                       |
| https://xxxxx.jp                          | 〔 〕 追加(A)                             |
| Web サイト(W):<br>https://xxxxx.jp           |                                       |
| 🛑 このゾーンのサイトにはすべてサーバーの&                    | 審認 (https:)を必要とする(S)                  |

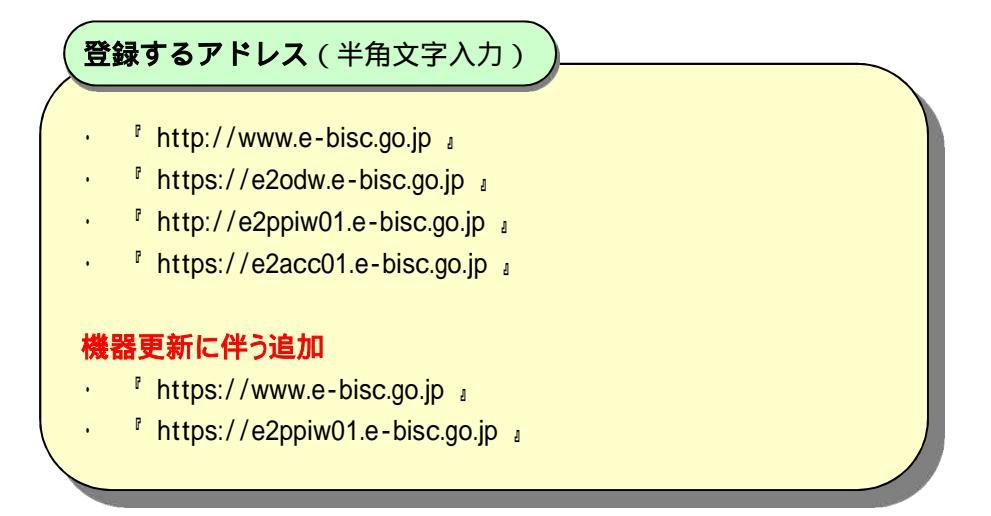

## 4. その他制限事項

OS、ブラウザによる影響の他に、以下のような制限事項があります。これらは電子入札システムの一部機能使用時に発生するものであり、電子入札の動作に影響を与えるものではありません。

#### 4.1 ファイルの添付に際して内容表示ができない

応札者側の操作において、申請書等の提出時の「申請書等提出内容確認」画面等の各操作 画面内にある[表示]ボタンより、提出前に添付ファイルの内容表示をさせようとした際、システム が反応しない事象が発生します。(スクリプトエラー時の表示設定によってはエラーダイアログが 表示されます。)

発注者のシステム操作では本件に該当する箇所はありません。

【対応】

応札者においては、添付したファイルの内容は別途ファイルエクスプローラー等を利用し、 添付時の参照先(ファイルパス)のファイルを直接指定することで確認ができます。

#### 4.2 ファイルパスの編集ができない

ファイルを添付した際に、ファイルパスを直接入力することや編集することができません。

## 【対応】

[参照]ボタンからファイルパスを指定することで編集等を行うことができます。

### 4.3 ウィンドウタイトルに URL が表示される

ウィンドウタイトル(ブラウザ画面の上部)に URL が表示されることがありますが、以下の対応 を行うことでタイトルのみの表示にすることができます。

# 【対応】

Internet Explorer の[ツール(T)]より[インターネット オプション(O)]を選択

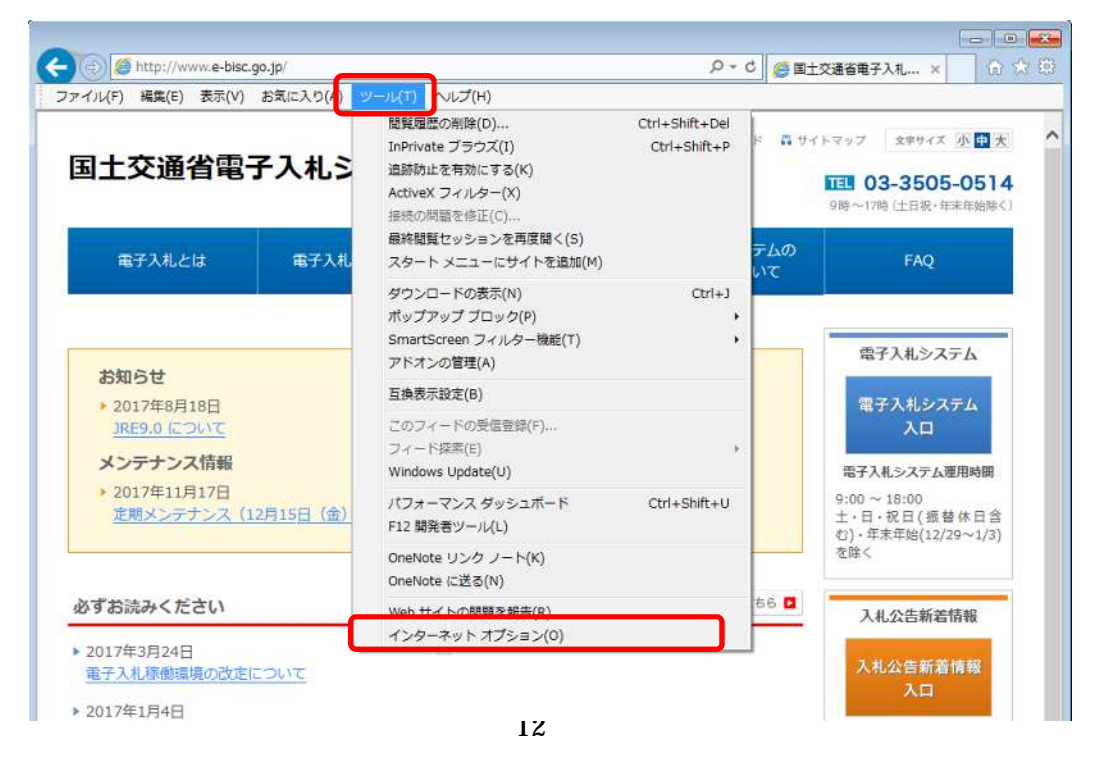

インターネット オプション内[セキュリティ]タグの[信頼済みサイト]をクリックし、[レベル のカスタマイズ(C)]をクリック。

| インターネット オブション                                                                                       |
|----------------------------------------------------------------------------------------------------|
| 全般 セキュリティ フライバシー コンテンツ 接続 プログラム 詳細設定                                                                |
| セキュリティ設定を表示または変更するゾーンを選択してください。                                                                     |
|                                                                                                    |
| 信頼済みサイト<br>このゾーンには、コンピューターやファイルに損害を与えない サイト(S)<br>と信頼している Web サイトが含まれています。                          |
| このゾーンに属する Web サイトがあります。<br>このゾーンのセキュリティのレベル(L)                                                      |
| <b>カスタム</b><br>カスタム設定<br>- 設定を変更するには、「レベルのカスタマイズ」 ボタンをクリックします<br>- 推奨設定を使用するには、「既定のレベル」 ボタンをクリックします |
| 保護モードを有対にする (Internet Explorer の再起動が必要)(P)<br>レベルのカスタマイズ(C)<br>既定のレベル(D)                            |
| すべてのゾーンを既定のレベルにリセットする(R)                                                                            |
| OK キャンセル 適用(A)                                                                                      |

セキュリティ設定 - 信頼されたゾーンにおいて、「サイズや位置の制限なしにスクリプトで ウィンドウを開くことを許可する」項目にて「有効にする」にチェック。

| 設定                                                                              |                                                                                                    |                                         |            |                                             |
|---------------------------------------------------------------------------------|----------------------------------------------------------------------------------------------------|-----------------------------------------|------------|---------------------------------------------|
| )<br>()<br>()<br>()<br>()<br>()<br>()<br>()<br>()<br>()<br>()<br>()<br>()<br>() | ダイアログを表示す<br>無効にする<br>有効にする<br>ーバーにファイルをア<br>無効にする                                                  | する<br>ップロードするときに                        | ローカル ディレクト | 「りのパスを含める                                   |
|                                                                                 | イズル 400<br>(ズや位置の制限な<br>無効にする<br>すかにする<br>アドファナキンネル<br>安全性 - 高<br>安全性 - 中<br>安全性 - 低<br>205ッグ10日のイン | よしにスクリプトでウ・<br><i>リアクセス</i> 計・1<br>フトール | ンドウを開くことを  | 부可 <b>す</b> る                               |
|                                                                                 |                                                                                                    | <u></u>                                 |            |                                             |
| *Internet E:                                                                    | xplorer の再開後に                                                                                       | 有効になります。                                |            |                                             |
| はない設定の                                                                          | リセット                                                                                                |                                         |            |                                             |
| セット先( <u>R</u> ):                                                               | 中 (既定)                                                                                              |                                         | •          | <u>リセット(E)</u>                              |
|                                                                                 |                                                                                                    |                                         | 01         | <b>1</b> ( <b>b</b> , <b>5 b</b> , <i>0</i> |

### 4.4 説明要求等で文字が重複表示される

説明要求の「説明要求内容」欄等の入力において、文字が重複して表示されることがありますが、以下の対応を行うことで修正することができます。

# 【文字が重複表示されている場合】

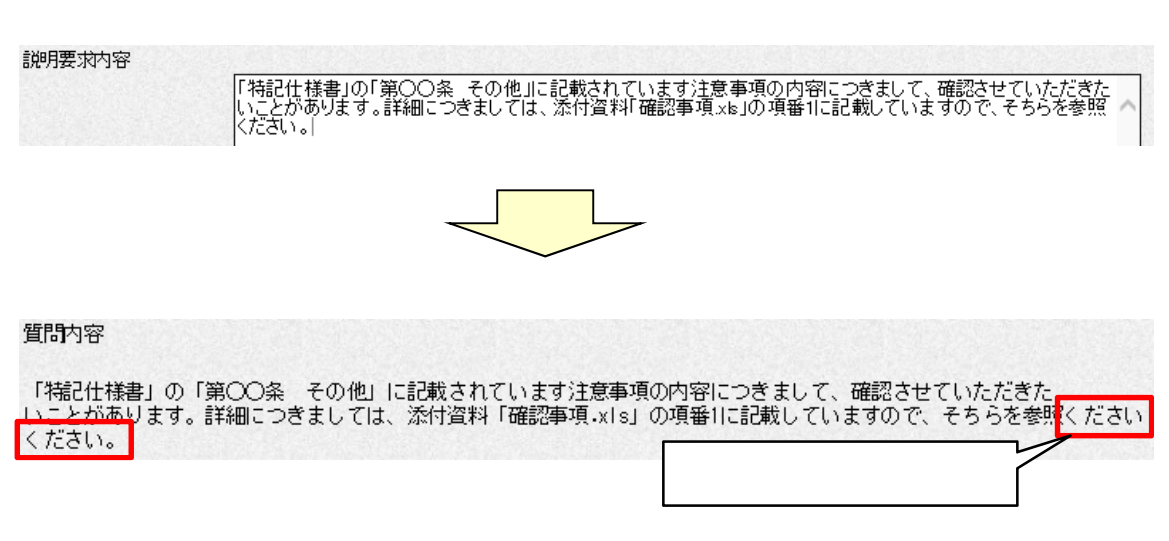

## 【対応】

入力画面に戻り、全ての行において入力欄の右端で改行を入れることにより、文字の重複を 回避することができます。

入力画面での再入力

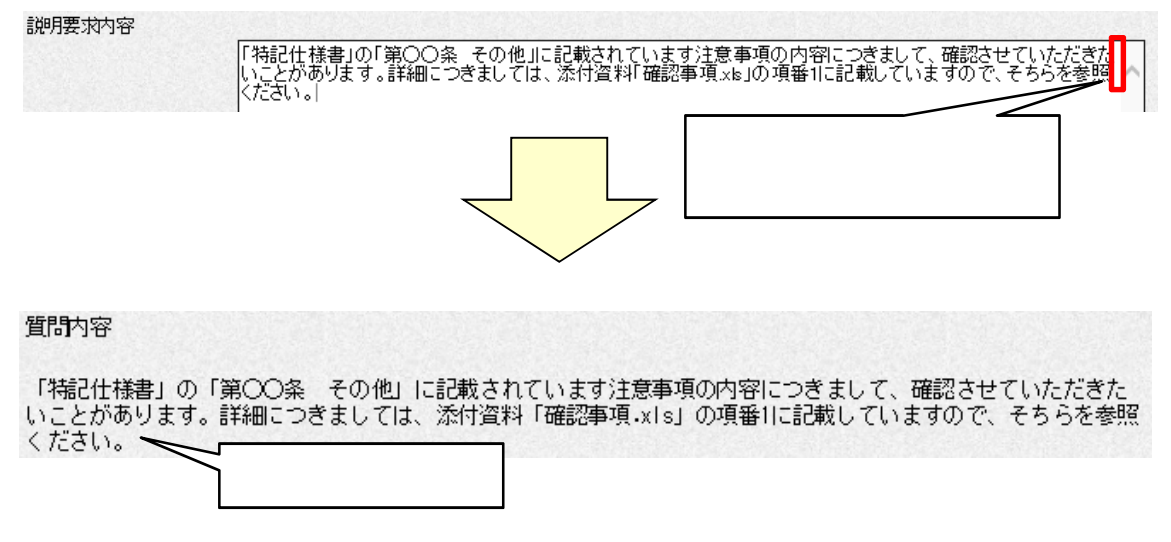